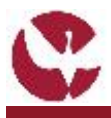

da Universidade de l

[2]

# **GUIA RÁPIDO: Candidaturas a UCs Isoladas**

A Universidade de Évora disponibiliza a possibilidade de um aluno externo frequentar unidades curriculares isoladas. Para tal, deve realizar o processo de candidatura online, nos prazos próprios, através do perfil de Candidaturas a UC's Isoladas do SIIUE (Sistema de Informação Integrado da Universidade de Évora).

Este guia descreve esse processo de candidatura à frequência de UCs Isoladas a realizar no SIIUE – Sistema de Informação Integrado da Universidade de Évora.

#### 1. Aceder ao SIIUE e iniciar o processo de Inscrição

Aceder ao SIIUE em http://siiue.uevora.pt utilizando as credenciais de acesso de candidato.

Caso ainda não se encontre registado no SIIUE (com credenciais de acesso para candidato), consulte o Guia Rápido SIIUE – Registo de novo utilizador para obter ajuda sobre este processo.

Após autenticação, e para iniciar o processo aceder em Candidaturas » Inscrição a UCs Isoladas [1]

## 2. Preencher os dados da candidatura

Para formalizar a sua candidatura, preencha os campos solicitados. Os campos obrigatórios são assinalados com \*. Deverá introduzir:

- Dados Pessoais [2]
- Unidades curriculares a que se candidata [3]
- Contactos [4]

 Opção para análise de curriculum profissional (em caso de dúvida, consulte nota explicativa) [5]

Através do ícone 🕐 poderá obter ajuda sobre o item em questão.

Depois de introduzidos todos os dados deverá selecionar o botão **Guardar** [6] para dar continuidade ao processo (note que nesta fase a candidatura não ficará ainda concluída).

Se o registo for efetuado com sucesso, é apresentada mensagem em conformidade, e será reencaminhado para uma nova página onde pode consultar e editar os dados introduzidos.

| <ul> <li>Tipo de identificação:</li> </ul>       | Cartio de Cidadão 0                                                                           |       |
|--------------------------------------------------|-----------------------------------------------------------------------------------------------|-------|
| <ul> <li>Nómero de<br/>identificação:</li> </ul> | 1111111 0020                                                                                  |       |
| <ul> <li>None</li> </ul>                         |                                                                                               |       |
| <ul> <li>Sector</li> </ul>                       |                                                                                               |       |
| * NP                                             |                                                                                               |       |
| · bata de nascimento:                            | 3                                                                                             |       |
| <ul> <li>Naturalidade:</li> </ul>                | A preecher                                                                                    | < [3] |
| Unidades Curvicalians                            | •                                                                                             |       |
| Indicate as unidedes carri                       | iculares da quals se pretende candidatar.                                                     |       |
|                                                  | (Potografia I (VISL381) - semeste Imper - 1º cice                                             |       |
| Tetal de BCTS: 6                                 |                                                                                               |       |
| Contector                                        |                                                                                               |       |
| <ul> <li>Email:</li> </ul>                       | Attemption o endorega que está a fornecer vei aor o unitacian na direteto de nue canadatarian | - [4] |
| <ul> <li>Totendvet.</li> </ul>                   |                                                                                               | 1.14  |
| Outras informações                               |                                                                                               | _     |
| Anàlise do curriculum<br>professional            | n@                                                                                            | - [5] |
| Campos de preendrimento                          | a adar iganh deta.                                                                            |       |
| Guardar Cancelar                                 |                                                                                               | - [6] |
|                                                  |                                                                                               |       |

SIRVE - SISTEMA DE INFORMAÇÃO INTEGRADO DA UNIVERSIDADE DE ÉVORA

alarite International (1.º Callo e M) rom Malarite de 22 (1.º Callo e M) rom Automatic International (2.8 Automatic

fidaturas a UCs Isolada

thro 2017/2018 - fase 1

es a UCs Isoladas

#### 3. Editar Candidatura

Enquanto a candidatura se encontrar no estado **Em preenchimento**, ou caso a mesma lhe tenha sido devolvida pelos SAC para atualização de alguma informação, poderá editar toda a informação introduzida.

A todo o momento, o candidato tem ainda, no menu lateral a possibilidade de:

- Anexar/Ver documentos [7]
  - Concluir candidatura [8]

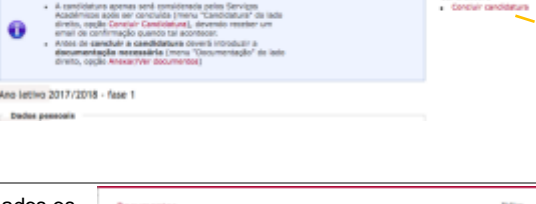

### 4. Anexar/Ver Documentos

Através da opção **Documentação » Adicionar/Ver Documentos** [7], deverão ser adicionados os documentos necessários à correta instrução da candidatura. Estes documentos serão validados pelos Serviços Académicos e utilizados para efeito de seriação.

Devem ser adicionados todos os documentos requeridos [11], em formato .pdf ou .jpg e de tamanho até 10 Mb cada. Após concluída a candidatura os documentos já não podem ser alterados.

| Documentos                 |                          |                                 |                            |  |
|----------------------------|--------------------------|---------------------------------|----------------------------|--|
| C Documento                | edicionedo cor           | N BUCKBO.                       |                            |  |
| Address desuments          |                          |                                 |                            |  |
| • Tps. (                   | Desuments de stern       | Paragler (1)                    |                            |  |
| Roteine                    | Interiore Interior, 1987 | num fictures antecionado        |                            |  |
| Channegber                 |                          |                                 |                            |  |
| Abanglies So anviar um de  | sumente de um tipo-      | sue di terhe sido enviedo o dos | unens existents é apagado. |  |
| Envire Canoniar            |                          |                                 |                            |  |
| fromtrate & desirents.     |                          |                                 |                            |  |
| Tipe                       | Robeiro Tama             | nha Observagion                 |                            |  |
| descents in identificarily | A second they            | and a                           |                            |  |

### 5. Concluir

Para concluir a candidatura, deverá escolher a opção **Concluir candidatura** [8] no menu lateral. Ao concluir a candidatura, receberá por e-mail uma notificação automática informando que a candidatura foi concluída. Só assim o processo fica terminado e será encaminhado para os Serviços Académicos para validação. Depois de submetida a candidatura, já não poderá alterar os dados introduzidos.

6. Atualização de informação no caso de Não Validação da candidatura por parte dos SAC

Caso no processo de validação da sua candidatura sejam detetadas falhas, será notificado por e-mail e deverá, no máximo até 24 horas após envio da notificação, atualizar as suas informações de acordo com a notificação recebida.

Para tal deverá entrar no SIIUE exatamente da mesma forma que fez para o registo da candidatura inicial, tendo acesso a todos os dados previamente inseridos. Terminadas as alterações deverá concluir novamente a sua candidatura. [8]

#### 6. Dúvidas/Sugestões

Para o esclarecimento de quaisquer dúvidas, contacte os Serviços Académicos [atendimento@sac.uevora.pt]